# Solución para al problema "Instalar Silverlight -> Silverlight ya está instalado" en el explorador Google Chrome

| <b>Paso 1</b> – Escriba la siguiente dirección: <i>chrome://flags/#enable-npapi</i> |                                                  |
|-------------------------------------------------------------------------------------|--------------------------------------------------|
| Nueva pestaña ×                                                                     |                                                  |
| $\  \   \leftrightarrow \  \   \mathbf{G}$                                          | Chrome://flags/#enable-npapi                     |
|                                                                                     | 🗅 chrome://flags/#enable-npapi                   |
|                                                                                     | 🔍 chrome://flags/#enable-npapi - Google Búsqueda |
|                                                                                     |                                                  |
|                                                                                     |                                                  |
|                                                                                     |                                                  |

### . ı. /// . .

## Paso 2 – Habilitar NPAPI

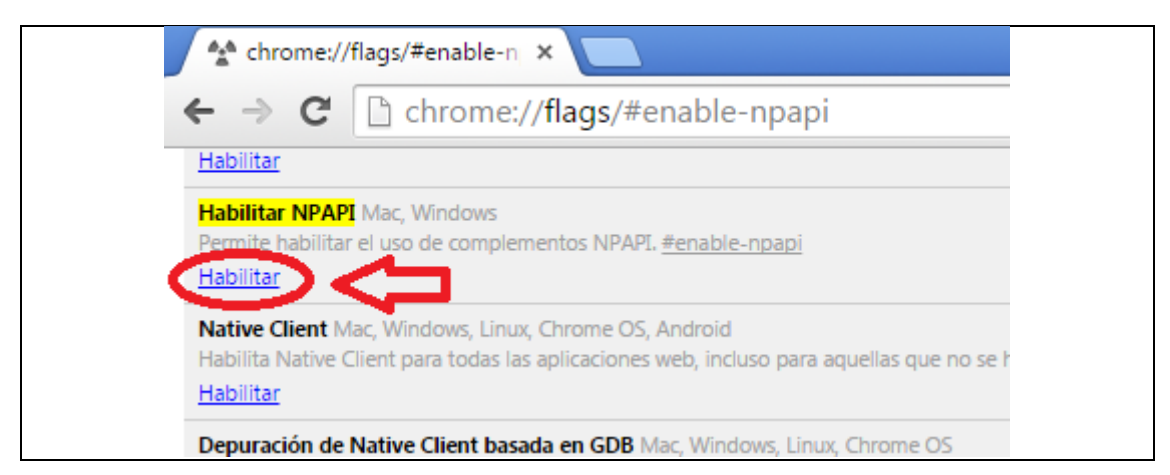

### Paso 3 – Reiniciar Chrome (esquina inferior izquierda)

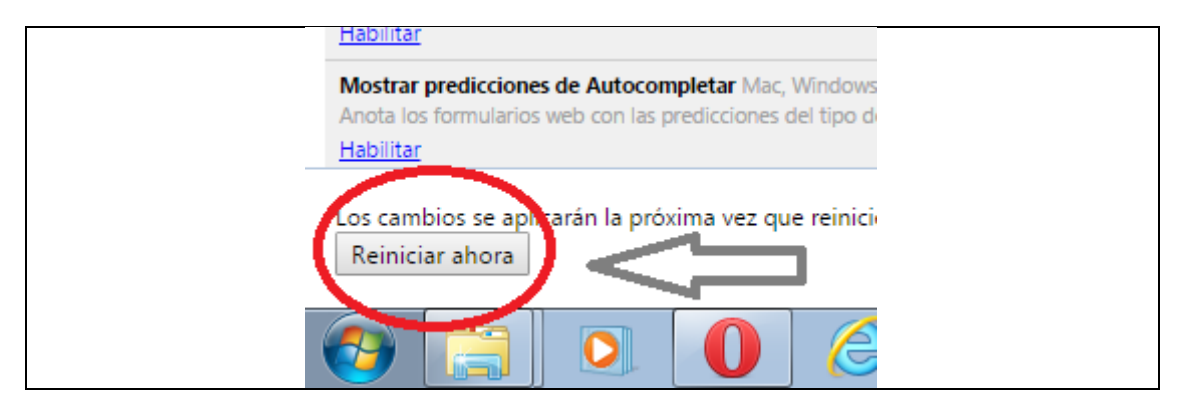